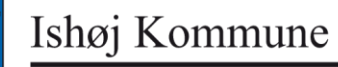

IT - vejledning

18. januar 2017

## Håndtering af ' Liste over mulige SPAM-Mail til...'

Hvis man har modtaget mail (evt. flere, men det er *KUN DEN SIDSTAN-KOMNE*, man skal ta' sig af) med emnetekst: Liste over mulige SPAM-mail til XXX.

- Åbn mail'en (det er *IKKE* en spam-mail), hvis der er mange mails kan man med fordel logge på mx som beskrevet længere nede.

| 1 messages, 15856 bytes |                                                                                  |         |                                 |
|-------------------------|----------------------------------------------------------------------------------|---------|---------------------------------|
| Date                    | From                                                                             | Subject | Actions                         |
| 2007-<br>10-02          | <ul> <li>Her står mail'ens afsender-adresse og emne-</li> <li>≤ tekst</li> </ul> |         | Read   Release   Trusted Sender |
|                         |                                                                                  |         |                                 |

Gør følgende for de mail's, som burde være kommet igennem til din postkasse:

- Klik på Trusted Sender

... der kommer evt. en Security Alert, som man skal klikke Fortsæt ... på ... når der så kommer en tekst om '... Trusted Sender List', skal man trykke [ALT+F4] og evt. klikke på Luk nuværende fane.

- Klik på Release

... der kommer evt. en Security Alert, som man skal klikke Fortsæt ... på ... mail'en vil nu automatisk blive 'frigivet' til din postkasse, derefter trykker man [ALT+F4] og evt. klikke på Luk nuværende fane.

## <u>Log på MX:</u>

I mail'en er der også en genvej, hvor man kan se de mail's, som er stoppet af spam-filtret.

Klik på genvejen (link) <u>http://mx.ishoj.dk</u> og log ind til din 'Spam-filter-postkasse', ved at skrive dit brugernavn og dit password (som til Xpfarm)
 ... vær opmærksom på om det er spam til dig eller til en fællespostkasse, du vil håndtere

- hvis det er en fællespostkasse, du vil håndtere, skal du logge på her med fællespostkassens brugernavn og –password (ring evt. til I<u>T-support</u>)

- ... der kommer evt. en Security Alert, som man skal klikke Fortsæt ... på
- Klik på INBOX (i øverste venstre hjørne) og vælg 'spam\_quarantine'

1. Check listen og slet de mail's, som ikke skal tillades adgang til din postkasse, ved at ...

- Klikke på Marker alle
- Fjerne fluebenet til venstre for de mail's, som ikke skal slettes fra spamfiltret
- Klikke på Slet og derefter på Tøm skraldespand

2. Tillad de mail's, som skal tillades adgang til din postkasse, og videresend dem til din postkasse ved at ...

- Åbne mal'en ved at klikke på afsenderen eller emnet

- Klikke på den lille grønne bog til højre for **Fra**-teksten (Tilføj til kontakter)
- Markere hele teksten i **Adresse**-feltet og trykke på [Ctrl+C]
- Klikke på <u>Luk Vinduet</u>
  - Klikke på Trusted Senders 🛛 🗮 Trusted Senders
- Trykke på [Ctrl+V]

\_

- Klikke på Add 🖽
- Klikke på Tilbage

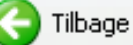

- Klikke på Videresend
- Skrive den fulde mail-adresse på dér, hvor den skal videresendes til i Til-tekstfeltet
- Trykke på Send Meddelelse
- Klikke på <u>Tilbage til spam quarantine</u>

--- Evt. gentage disse 12 punkter, hvis andre mail's også skal tillades adgang til din postkasse. ---

- Gentag punkterne i 1. for at tømme spam-filtret og luk derefter spam-filtret ved [ALT+F4] og evt. klikke på Luk nuværende fane]